# eQuilibra

## Cambio Anno 2022 - 2023

Gentile Cliente,

l'operazione di cambio anno è una procedura obbligatoria che converte l'anno corrente del gestionale da 2022 (che diventa anno precedente) a 2023.

- 1. IMPORTANTE!!! **ESEGUIRE LE COPIE DI SALVATAGGIO** PRIMA DI PROCEDERE CON IL CAMBIO ANNO.
- 2. LA PROCEDURA DI CAMBIO ANNO E' NECESSARIO EFFETTUARLA A GENNAIO 2023 E COMUNQUE TASSATIVAMENTE PRIMA DI INIZIARE AD INSERIRE DOCUMENTI DEL NUOVO ANNO; L'OPERAZIONE DEVE ESSERE ESEGUITA DA **UNA SOLA POSTAZIONE; E' OBBLIGATORIO USCIRE DA EQUILIBRA DALLE ALTRE POSTAZIONI.**
- 3. CHI È IN POSSESSO DI UNA VERSIONE MULTIAZIENDALE, DOVRÀ RIPETERE LE OPERAZIONI PER OGNI DITTA.

#### **Note Operative**

Gli utenti che utilizzano **solo il modulo Contabilità** passare al punto <u>5</u>.

### 4. NOTE PER IL MODULO VENDITE

#### 4.1 Operazioni da svolgere

- Eseguire il programma **Cambio Anno (V 7-7-1)**, il programma si predispone per l'inizializzazione degli archivi di magazzino. Viene richiesta la conferma di avvenuto salvataggio.
- Alla richiesta "Genero movimenti di esistenza iniziale SI/NO", è consigliabile rispondere NO (sarà possibile generare tali movimenti in futuro dopo aver controllato e/o corretto in modo definitivo tutta la gestione del magazzino dell'anno precedente).
- Al termine dell'elaborazione il programma visualizza il messaggio "I dati sono stati aggiornati per l'utilizzo nel nuovo anno – è consigliabile effettuare una Costruzione Indici". Procedere dal menù Strumenti -Procedure di Recovery – Vendite – Solo costruzione Indici.
- Solo per coloro che fanno uso abituale dei progressivi commerciali eseguire la procedura <u>Ripristino</u> progressivi commerciali (V 7-5), per riportarli a zero per l'anno nuovo.
- Solo per coloro che utilizzano <u>la numerazione</u> ordini clienti e fornitori, <u>anteponendo l'anno</u>, devono procedere con la modifica del progressivo delle numerazioni. L'operazione va eseguita prima di caricare il primo ordine del 2021.
  Occorre eseguire Modifica n. ultimo ordine cliente (V 6-5-1-2) e Modifica n. ultimo ordine fornitore (V 6-5-2-2), intervenendo manualmente nel campo N.ultimo ordine. Se ad esempio il numero è 200161 si modifica con 210000.

**N.B.:** dopo il cambio anno sarà comunque possibile emettere ancora ddt e fatture, generare ed emettere riba, ed effettuare movimenti di magazzino datati anno precedente, senza fare ulteriori operazioni.

#### La procedura di cambio anno dal modulo Vendite è terminata, ripeterla per ogni ditta gestita.

#### 5. NOTE PER IL MODULO CONTABILITA'

#### 5.1 Operazioni da svolgere

- Eseguire il programma Cambio anno (C 6-1) rispondendo affermativamente alla domanda.
- Al termine dell'elaborazione il programma attiverà un messaggio di eseguire la costruzione indici dal menù Strumenti Procedure di Recovery Contabilità Solo costruzione Indici.
- La procedura di cambio anno per la Contabilità è terminata, ripeterla per ogni ditta gestita.

**N.B.:** dopo il cambio anno sarà comunque possibile importare fatture ed effetti datati anno precedente, senza fare ulteriori operazioni.

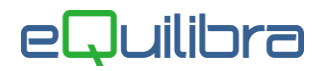

#### 6. NOTE PER ESERCIZIO INFRANNUALE

#### 6.1 Operazioni da svolgere

Questa sezione si riferisce alle aziende che hanno l'esercizio **non coincidente** con l'**anno solare** (es: 30/06 – 01/07).

In questo caso dopo aver eseguito il **Cambio anno** come descritto ai punti <u>4.1</u> e <u>5.1</u> è necessario eseguire:

- Ricalcolo Movimenti dalla Contabilità (C 7-5)
- Ricalcolo Movimenti dalle Vendite (V 7-6).

#### 7. COSA FARE SE... HO DIMENTICATO DI FARE CAMBIO ANNO 7.1 Operazioni da svolgere

Se si è iniziato l'anno nuovo senza eseguire cambio anno ... occorre eseguirlo comunque come descritto ai punti  $\underline{4}$ . e  $\underline{5}$ , aggiungendo le operazioni di **ricalcolo movimenti del punto**  $\underline{6}$ .